# 8 記録データの出力

記録したデータの確認と出力をおこないます。

出力したデータファイルが、Windows のエクスプローラーで表示されない場合は

以下の操作をお試しください。

- ・エクスプローラーで「最新の情報に更新」をおこなう。(F5キー押下)
- ・USBケーブルを一旦抜いて差し直す。
- ・端末(スマートフォン)を再起動する。

## 8-1 記録したデータを確認する

電子野帳、現況観測で記録したデータを確認します。

- ホーム画面の
  「データ管理]をタップします。
- (データ)の[電子野帳] [現況観測]の各ボタンを タップして、記録したデータを 確認します。

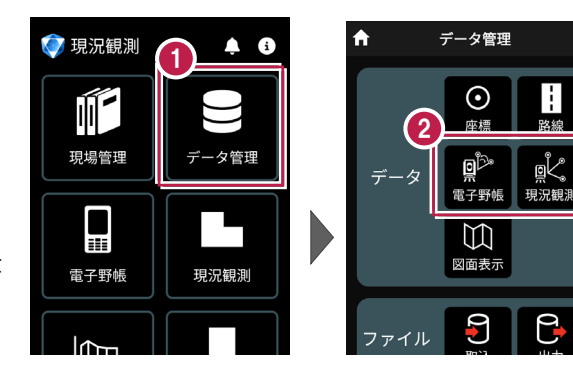

| [電子野帳]                                               | [:                              | 現況観測]                                   |
|------------------------------------------------------|---------------------------------|-----------------------------------------|
| ← 電子野帳                                               | ÷                               | 現況観測                                    |
| 器械 3-31                                              | ▼ 器械 1:4-88                     | 3 -                                     |
| 対回-方向-正反/ 一 水平角/鉛直<br>点名/目標高 科距離                     | 直角/ 点名/<br>観測方法/目               | 水平角/鉛直角/<br>目標高 斜距離                     |
| 1-1-正 0° 01' 0<br>● 3-30 89° 47' 0<br>1,400          | 05" 4-85<br>05" • 後視<br>1.530   | 0° 00' 00"<br>90° 04' 15"<br>0          |
| 1-2-正 141° 42' 5<br>▲ 4-82 90° 08' 2<br>1,400 52.07  | 50" G1<br>20" ~ 通常<br>078 1.530 | 220° 32' 40"<br>90° 59' 35"<br>0 18 286 |
| 1-2-反 321° 42' 4<br>● 4-82 269° 51' 5<br>1 400 52 07 | 40°                             | 219° 25' 45"<br>90° 12' 25"<br>0 17 983 |

基本操作-176

8-2 座標データ(SIMA)を出力する

現場データ内の座標データを、SIMA形式で出力します。

11 ホーム画面の A データ管理 7 現況観測 1 「データ管理」をタップ  $\odot$ m します。 座標 路線 現場管理 «دأو データ管理画面の 現況観測 電子野帳 「ファイル]の「出力]を  $\mathbb{M}$ タップします。 図面表示 電子野帳 現況観測 2 9 6 ファイル l fin 取込 出力 縦横断 測設 ③ 「座標(SIMA)]を キャンセル **データ出力** キャンセル **データ出力** するデータを選択してくない。 するデータを選択してくだっ。 選択して「次へ」をタップ ) 座標(SIMA) 🥖 全て します。 ● 座標(CSV) 指定 4 現場データ内の座標データ ● FC連携 をすべて出力する場合は ● 観測(APA) [全て]を選択して 「次へ] をタップします。

#### 座標データを CSV 形式で出力する場合は

データ出力で [座標(CSV)]を選択して [次へ]をタップします。 出力されるのは、以下の項目です。 ・座標(CSV)・・・点名,X座標,Y座標,Z座標,属性,計測日時,目標点名,目標X座標, 目標Y座標,目標Z座標,差(水平距離)[単位:mm],差(鉛直距離)[単位:mm], 差(斜距離)[単位:mm] ※座標値の丸めは [設定] – [現場共通] – [桁設定]の [X/Y座標] [Z座標] の座標の丸めを使用します。([座標(SIMA)も同様です。) 5 端末内のフォルダーに出力 する場合は、

> [指定フォルダー]を選択 して[次へ]をタップします。

6 ファイル名を指定して [実行]をタップします。

> Import\_Exportフォルダー に座標データが出力されます。

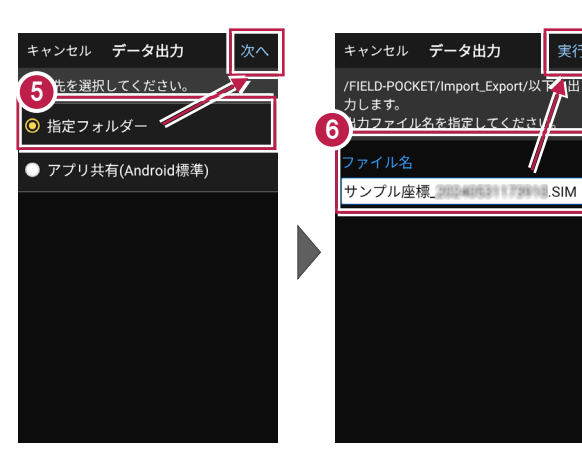

### 座標データを選択して出力する場合は

[指定]を選択して [次へ]をタップします。

出力する座標データの属性の チェックをオンにして [次へ] を タップします。

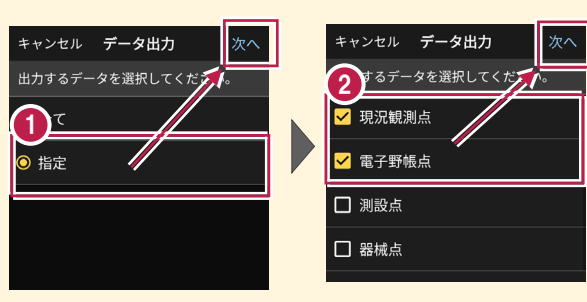

アプリ共有(クラウドストレージやメールなど)に出力する場合は

[アプリ共有]を選択して [次へ]をタップします。

ファイル名を指定して [実行]をタップします。

出力先(共有先)のアプリを 指定すると座標データが出力 されます。

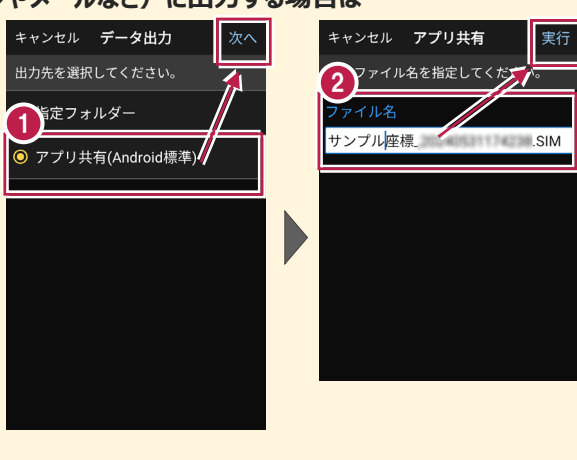

基本操作-178

8-3 FC連携データを出力する

現場データ内のFC連携データを、MTO形式で出力します。

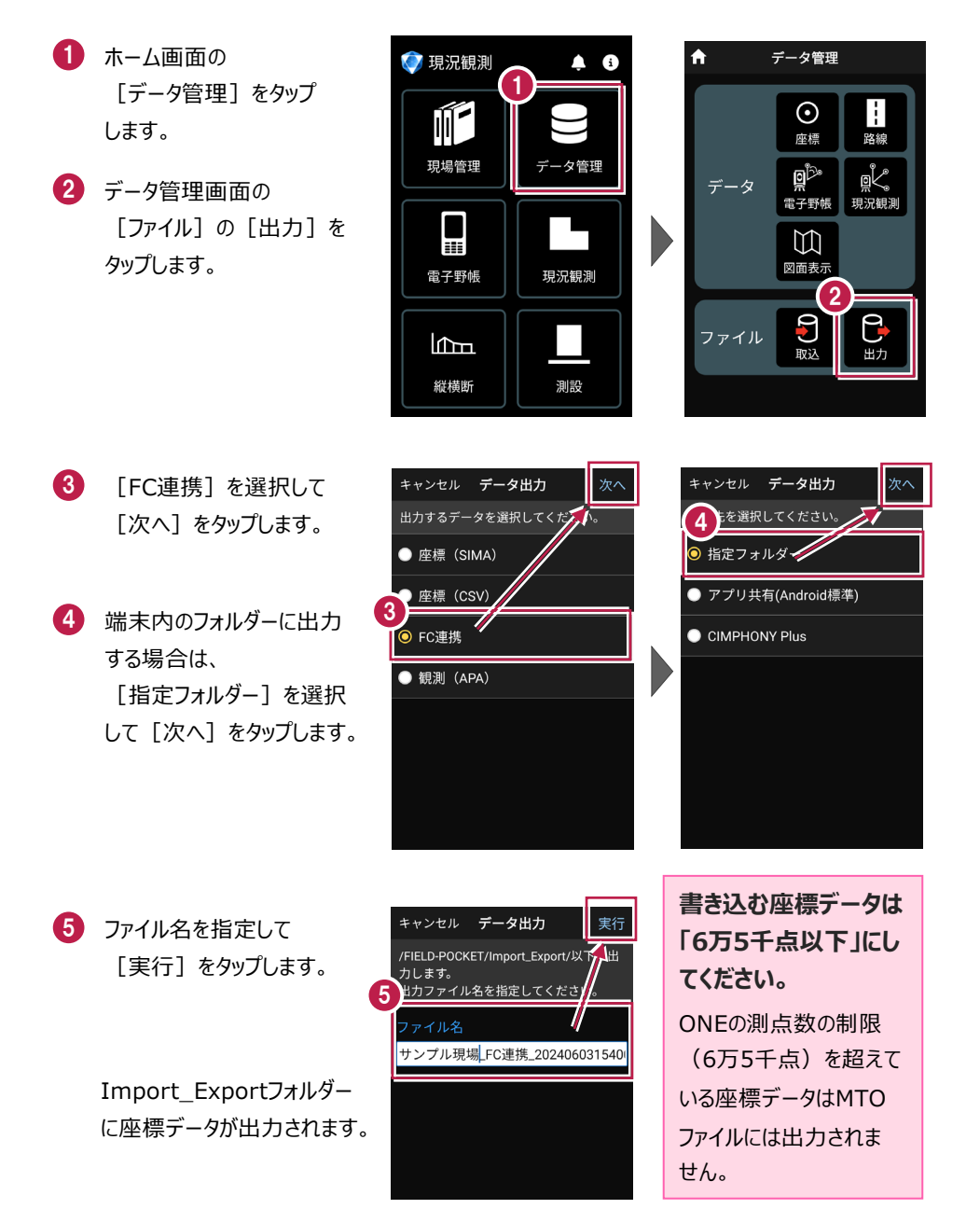

基本操作-179

8-4 観測データ(APA)を出力する

現場データ内の観測データを、APA形式で出力します。

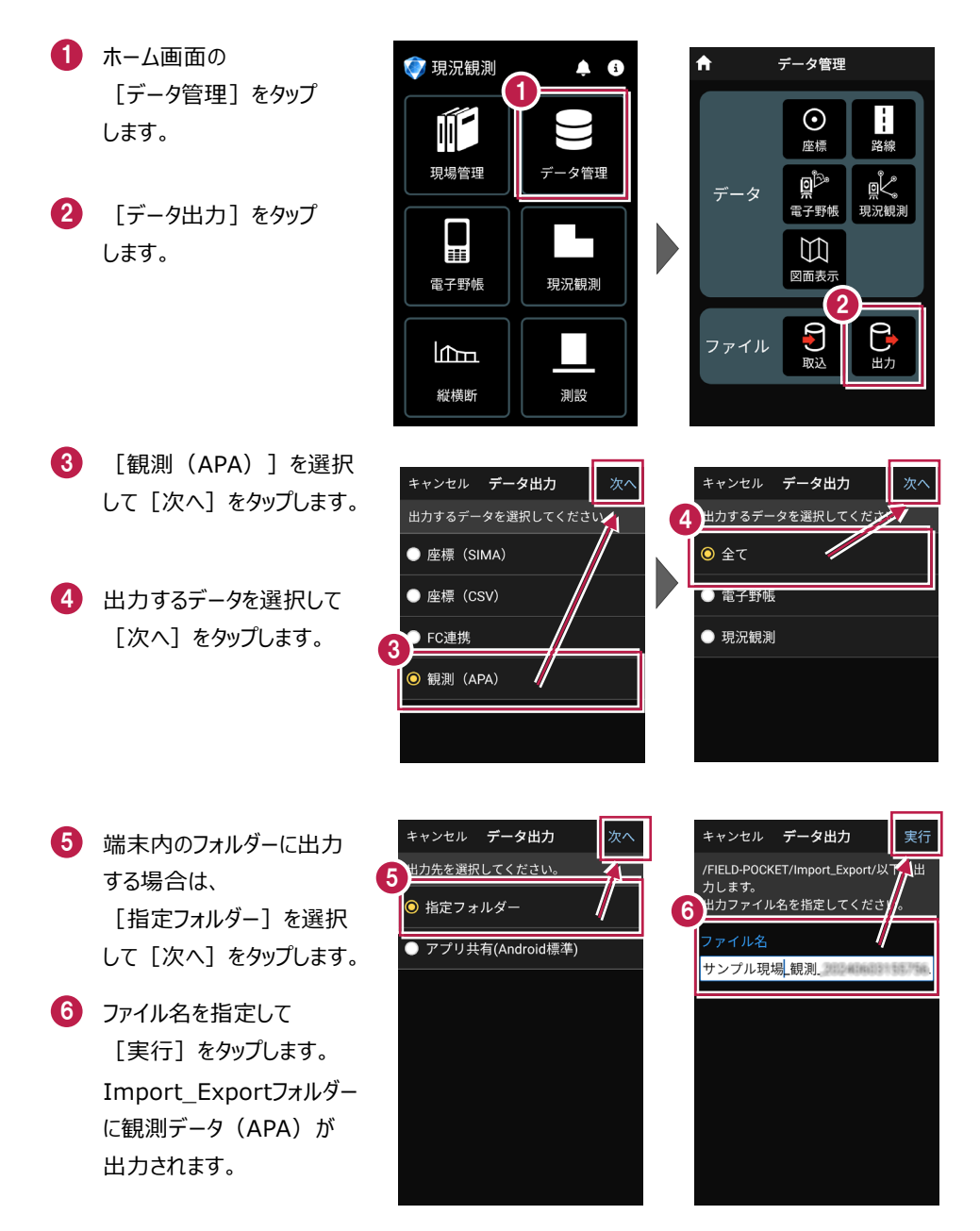

基本操作-180

## 8-5 現場データ(PKZ、PKZS)を出力する

FIELD-POCKETオリジナルの現場データ(PKZ、PKZS)を出力します。

#### PKZ、PKZS ファイルを他プログラムで読み込むことはできません

PKZファイルは、他のスマートフォンのFIELD-POCKETとの現場データの受け渡しなどに使用します。TREND-ONEなど他プログラムで読み込むことはできません。

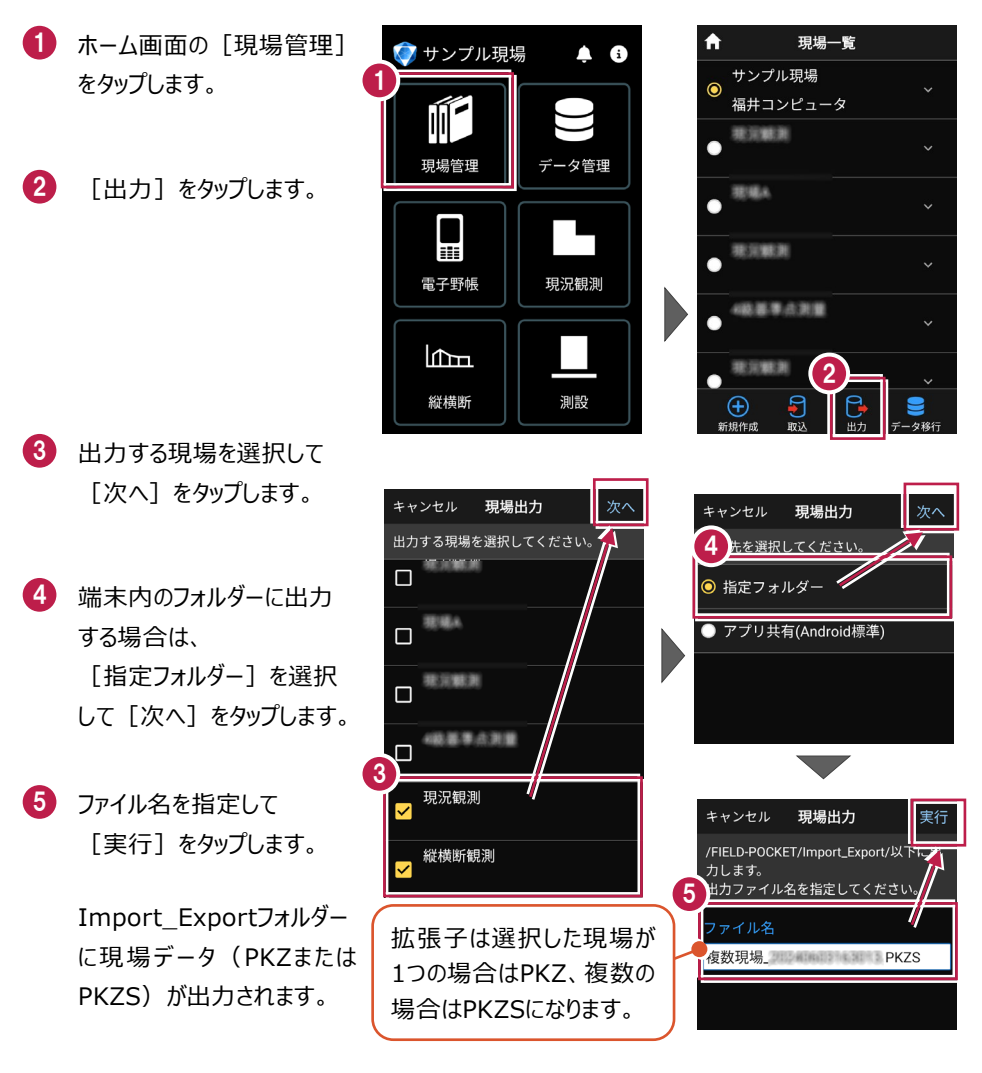

基本操作-181